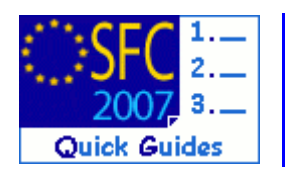

# How to Upload a SFC2014 Document?

### **Contents of this guide:**

| 1.   | UPLOADING A SFC2014 DOCUMENT    | 2 |
|------|---------------------------------|---|
| 11   | Adding the Document Information | 2 |
| 1.2. | Adding the Attachment           | 2 |
| 1.3. | Send the SFC2014 Document       | 3 |

### **Purpose of this functionality**

This functionality allows the concerned users to upload and send an electronic document related to SFC2014 in the system.

#### **Regulation source**

n/a

### **Concerned Funds**

| ERDF/CF | ESF | EFF | EAFRD | SOLID |
|---------|-----|-----|-------|-------|
|---------|-----|-----|-------|-------|

### User roles and permission needed

MS Managing Authority (**MSMA**), MS Responsible Authority (**MSRA**) and MS Authority (**MSA**) with Update (**u**) and Send (**s**) roles.

Disclaimer: The information contained herein is for guidance only and is a description on how to use the SFC2007 application. There can be no guarantees as to the accuracy of the descriptions due to the evolving nature of the computer system. In no way does this information replace the regulations or could be considered as a legal interpretation of the Commission services.

# 1. Uploading a SFC2014 Document

### 1.1. Adding the Document Information

| Strategic Planning | Programming | Monitoring | Execution | Audit | Evaluation | Closure | Anti-Fraud | 2014-2020 | Utilities | Administration |
|--------------------|-------------|------------|-----------|-------|------------|---------|------------|-----------|-----------|----------------|
| Search             |             |            |           |       |            |         |            |           |           |                |
|                    |             |            |           |       |            | Sho     | w?         |           |           |                |
| Туре:              |             |            |           |       |            | - 5     | Z          |           |           |                |
| Document Title:    |             |            |           |       |            |         |            |           |           |                |
| Attachment Title:  |             |            |           |       |            |         | 7          |           |           |                |
| Document Date:     | Ē           | 1          |           |       |            | 8       | Z          |           |           |                |
| Sent Date:         | Ē           |            |           |       |            | 1       | 7          |           |           |                |
| Language:          |             |            |           |       |            | 15      | Z          |           |           |                |
| Member State:      |             |            |           | •     |            |         |            |           |           |                |
|                    |             |            |           |       | Search     | Clear   |            |           |           |                |

The **UPLOAD DOCUMENT** screen appears.

| tep by Step                    |                            |                        |                 |            |                     |           |        |
|--------------------------------|----------------------------|------------------------|-----------------|------------|---------------------|-----------|--------|
| 3. Enter the r                 | equested in                | formation <b>(1)</b> ( | fields marked i | n yellow a | re obligate         | ory):     |        |
| <ul> <li>Type*</li> </ul>      |                            |                        |                 |            |                     |           |        |
| <ul> <li>Title*</li> </ul>     |                            |                        |                 |            |                     |           |        |
| <ul> <li>Docume</li> </ul>     | nt Date*                   |                        |                 |            |                     |           |        |
| <ul> <li>Languag</li> </ul>    | ge (select from            | m list)*               |                 |            |                     |           |        |
| <ul> <li>Local Re</li> </ul>   | ference                    |                        |                 |            |                     |           |        |
| <ul> <li>Commer</li> </ul>     | nts                        |                        |                 |            |                     |           |        |
| Document Detai                 | s                          |                        |                 |            |                     |           |        |
| Туре:                          | Other MS Docu              | ment (ERDF, CF, ESF    | ;)              | •          |                     |           |        |
| Title:                         | SFC2014 Docum              | nent                   |                 |            |                     |           |        |
| Document Date:                 | 08/02/2013                 | 3                      |                 |            | Language:           | English 🔻 |        |
| Commission<br>Registration N°: |                            |                        |                 |            | Local<br>Reference: |           |        |
| Comments:                      |                            |                        |                 |            |                     |           | *      |
|                                |                            |                        |                 |            |                     |           |        |
| Attachments                    |                            |                        | (1)             |            |                     |           | =      |
| There were no results<br>Title | s found.                   | Filename               | Link            |            | Upload Dat          | e 👝       | **     |
|                                |                            |                        |                 |            |                     | (2)       |        |
|                                |                            |                        |                 |            |                     | Save      | Cancel |
|                                |                            |                        |                 |            |                     | - and     | )      |
| 4. Click on S.                 | ave <mark>(2)</mark> to sa | ve the informa         | tion.           |            |                     |           |        |

## 1.2. Adding the Attachment

|                                                                                                    | sfully Completed!          |                                      |                                        |         |
|----------------------------------------------------------------------------------------------------|----------------------------|--------------------------------------|----------------------------------------|---------|
| Transaction Succes                                                                                                    |                            |                                      |                                        |         |
| Document Detail                                                                                                    | >                          |                                      |                                        |         |
| Document is not                                                                                                    | yet sent                   |                                      |                                        |         |
| Type:                                                                                                    | Other MS Document (ERDF, C | F, ESF)                              |                                        |         |
| Title:                                                                                                    | SFC2014 Document           |                                      |                                        |         |
| Document Date:                                                                                                    | 08/02/2013                 | Language:                            | English                                |         |
| Commission<br>Registration Nº:                                                                                                    |                            | Local Reference:                     |                                        |         |
| Comments:                                                                                                    |                            |                                      |                                        |         |
| Attachments                                                                                                    |                            |                                      |                                        |         |
| There were no results                                                                                                    | found.                     |                                      |                                        |         |
| Title                                                                                                    | Eilename                   |                                      |                                        |         |
| Add a new Attachr                                                                                                    | rtle (1), select the Brow  | USE button (2), select the f         | Upload Date                            | ave Ca  |
| 6. Enter the T                                                                                                    | ITLE (1), select the BROW  | use button (2), select the f         | Upload Date<br>Sile and click OPEN (3) | ave Ca  |
| 6. Enter the T<br>tegic Planning Prog                                                                                                    | TTLE (1), select the BROW  | USE button (2), select the f         | Upload Date                            | ave Ca  |
| 5. Enter the T<br>tegic Planning Prog                                                                                                    | ITLE (1), select the BROW  | VSE button (2), select the f         | Upload Date                            | ave Ca  |
| Add a new Attachr<br>5. Enter the T<br>tegic Planning Prog<br>ument<br>: SFC2014 Documen                                                                                                    | ITLE (1), select the BROW  | USE button (2), select the f         | Upload Date                            | ave Cz  |
| Add a new Attachr<br>E. Enter the T<br>tegic Planning Prog<br>iment<br>: SFC2014 Documen<br>: Other MS Documer                                                                                                    | TTLE (1), select the Brow  | USE button (2), select the f         | Upload Date                            | ave Ca  |
| Add a new Attachr     Enter the T     tegic Planning Prog     iment     SFC2014 Documen     Other MS Documer     chment 1                                                                                                    | TTLE (1), select the Brow  | Link<br>JSE button (2), select the f | Upload Date                            | ave Ca  |
| Add a new Attachr<br>5. Enter the T<br>tegic Planning Prog<br>Iment<br>: SFC2014 Documen<br>: Other MS Documer<br>chment                                                                                                    | TTLE (1), select the BROW  | VSE button (2), select the f         | Upload Date                            | ave) Ca |
| 6. Enter the T<br>tegic Planning Prog<br>ment<br>: SFC2014 Documen<br>: Other MS Documer<br>chment<br>My SFC2014 Docu                                                                                                    | TTLE (1), select the Brow  | Link<br>/SE button (2), select the f | Upload Date                            | ave Ca  |
| Add a new Attachr<br>E. Enter the T<br>tegic Planning Prog<br>ument<br>SFC2014 Documen<br>Chment Of Document<br>My SFC2014 Docu<br>tachment to                                                                                                    | TTLE (1), select the BROW  | Link<br>VSE button (2), select the f | Upload Date                            | ave Ca  |
| Add a new Attachr<br>E. Enter the T<br>tegic Planning Prog<br>ument<br>: SFC2014 Documen<br>: Other MS Documen<br>: Other MS Documen<br>: My SFC2014 Docu<br>tachment to<br>upload                                                                                                    | TTLE (1), select the Brow  | USE button (2), select the f         | Site and click OPEN (3)                | ave Ca  |
| Add a new Attachr<br>E. Enter the T<br>tegic Planning Prog<br>ment<br>SFC2014 Documen<br>: Other MS Documen<br>chment 0<br>My SFC2014 Docu<br>tachment to<br>upload<br>ink (URL)                                                                                                    | TTLE (1), select the Brow  | USE button (2), select the f         | Sile and click OPEN (3)                | ave Ca  |
| Add a new Attachr<br>E. Enter the T<br>tegic Planning Prog<br>iment<br>SFC2014 Documen<br>: Other MS Documen<br>chment 0<br>My SFC2014 Docu<br>tachment to<br>upload<br>ink (URL)                                                                                                    | TTLE (1), select the Brow  | TSE button (2), select the f         | Site and click OPEN (3)                | ave Ca  |
| Add a new Attachr<br>Example 2 Attachr<br>Example 2 Att | TTLE (1), select the Brow  | VSE button (2), select the f         | Upload Date                            | ave Ca  |
| Add a new Attacher<br>5. Enter the T<br>tegic Planning Prog<br>ment<br>SFC2014 Document<br>Chment 1<br>My SFC2014 Document<br>My SFC2014 Document<br>to Document                                                                                                    | TTLE (1), select the Brow  | tink<br>VSE button (2), select the f | Sile and click OPEN (3)                | ave Ca  |

**REMARK** Repeat the steps to add as many attachments as necessary (no limitation).

| Step by Step                                                                                                 |  |
|----------------------------------------------------------------------------------------------------|--|
| 8. You can disable automatic notifications by selecting the <b>DISABLE AUTOMATIC NOTIFICATION</b> check box: |  |
| Notification Details  Disable Automatic Notification 3 Comments:                                             |  |

### 1.3. Send the SFC2014 Document

Once the document has at least 1 attachment the SEND OFFICIAL DOCUMENT button is displayed.

| Document Details                    |              |            |                       |          |           |            |             |        |
|-------------------------------------|--------------|------------|-----------------------|----------|-----------|------------|-------------|--------|
| Document is not yet se              | nt           |            |                       |          |           |            |             |        |
| Type:                               | Other MS Do  | cument (E  | RDF, CF, ESF)         |          |           |            |             |        |
| Title:                              | SFC2014 Do   | cument     |                       |          |           |            |             |        |
| Document Date:                      | 08/02/2013   | E          |                       | Langua   | ge:       | English    | h 👻         |        |
| Commission Registration N°:         |              |            |                       | Local R  | eference: |            |             |        |
| Comments:                           |              |            |                       |          |           |            |             | *<br>* |
| Notification Details                |              |            |                       |          |           |            |             |        |
| Disable Automatic No                | tification 3 |            |                       |          |           |            |             |        |
| Comments:                           |              |            |                       |          |           |            |             |        |
| Attachments                         |              |            |                       |          |           |            |             |        |
| 1 results found, displaying 1       | 0 1 H 4 P H  | Page(s): 1 | I Item(s) per page: 5 | Show all |           |            |             |        |
| Т                                   | itle         |            | 👄 🛛 Filenai           | me       | Link      |            | Upload Date | -      |
| BALL CLUBST A TRADE OF THE PROPERTY |              |            | test.docx             |          |           | 08/02/2013 |             |        |

#### The document has been sent when there is a date in the SENT DATE box:

|                                |                                   |                  |         | 2                    | _  |
|--------------------------------|-----------------------------------|------------------|---------|----------------------|----|
| Type:                          | Other MS Document (ERDF, CF, ESF) |                  |         | Sent Date: 08/02/201 | 13 |
| Title:                         | SFC2014 Document                  |                  |         |                      | -  |
| Document Date:                 | 08/02/2013                        | Language:        | English |                      |    |
| Commission Registration<br>Nº: |                                   | Local Reference: |         |                      |    |
| Comments:                      |                                   |                  |         | ·                    |    |
| sommerres.                     |                                   |                  |         | *                    |    |